## How to register DoubleScroll

To register DoubleScroll, print the registration form which should have come with DoubleScroll and fill in the necessary information. Mail the form along with \$7 to:

Edward Voas

81 Dean Ave.

Smithfield, RI 02917-3628

If you did not receive the registration form, write your name, address, and the type of Macintosh you are using DoubleScroll on on a piece of blank paper and send it in with your payment. Make sure you specify that you are paying for DoubleScroll.

Shortly after your payment is received, you will be sent a registration number. Type the number into the box below and click the Register button. Remember to type the number exactly as it appears in the letter you receive.